## **E OPTICON**

### User manual

# Load Firmware

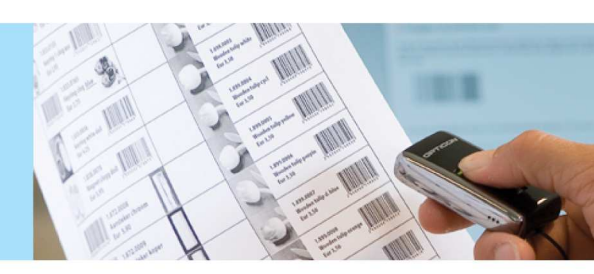

#### 1 Update your scanner

First download and install Appload to your PC.

Connect the scanner to your PC using the USB or Serial cable. If your scanner is using the USB-HID interface please switch to USB-VCP first (Chapter 2).

In Appload go to Settings > Port and select the scanner, it should show up as:

- Opticon USB Code Reader (1D)
- Opticon USB Code Reader (2D)

Or if you use a cradle:

- Opticon OPL/CRD USB Serial Port

Please select the correct comport, it will have a checkmark when selected.

Thereafter in Appload go to: File > Download, and select the firmware file. Appload will now start loading the firmware to your scanner and show the progress bar. When the update is completed at 100% a pop up message indicate that the update was successful.

If the scanner was using the USB-HID interface, you can switch it back to USB-HID.

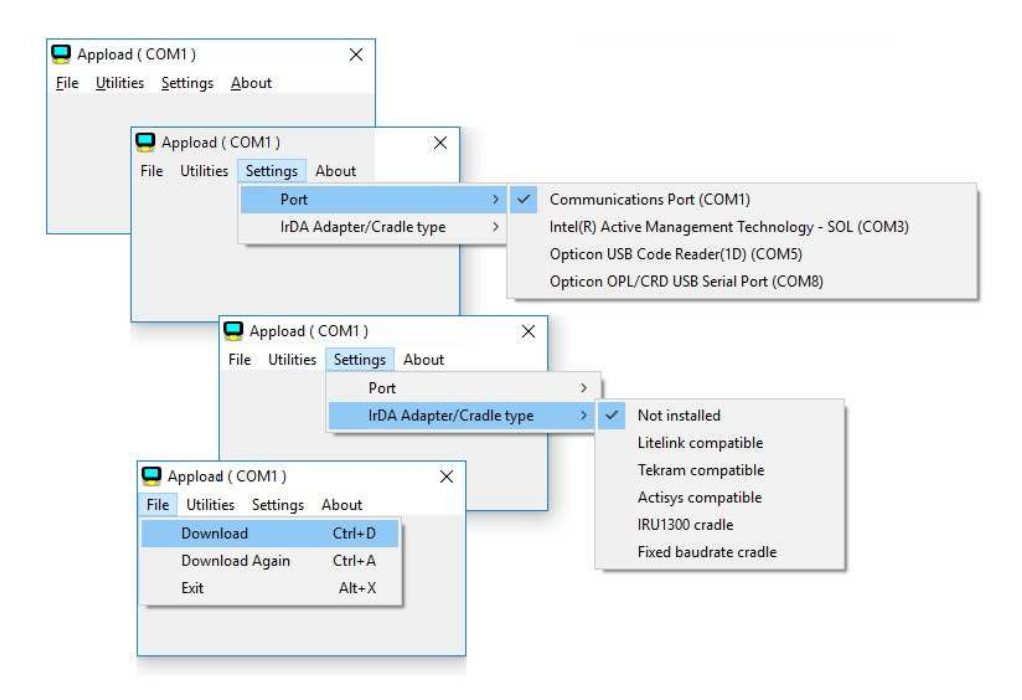

#### 2 Change the USB default

#### 2.1 For 1D USB scanners please use the labels below

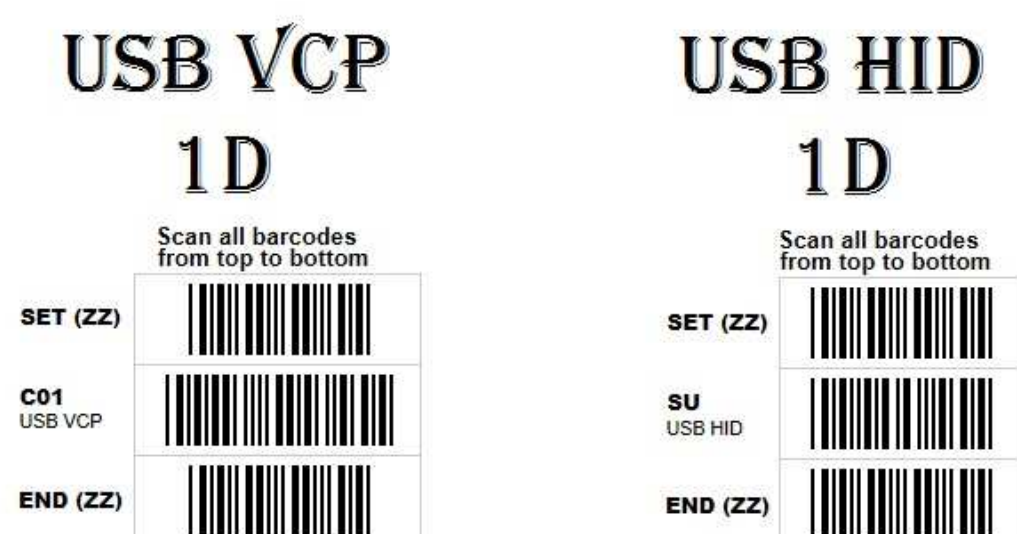

If the above configuration does not work, use the configuration below.

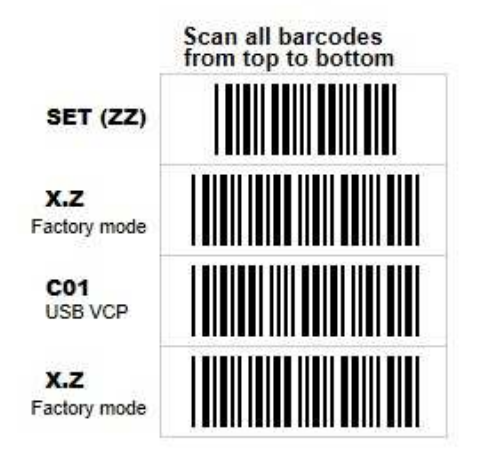

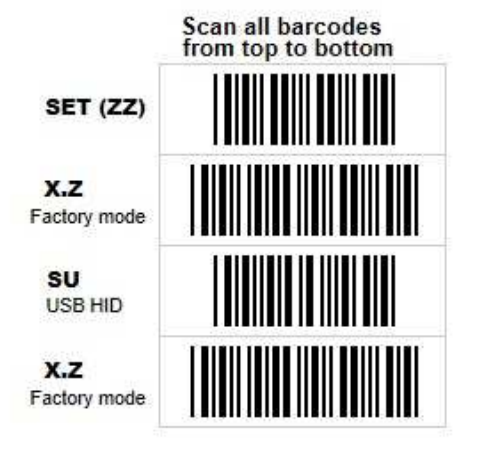

2.2 For 2D USB scanners please use the labels below

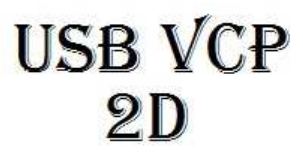

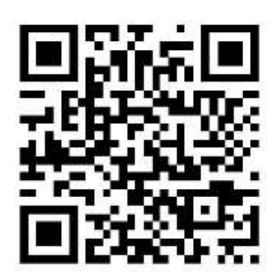

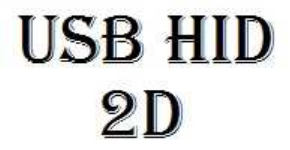

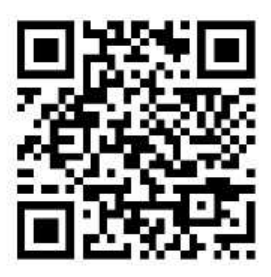